ТЕМА: Креирање едноставни програми во "Скреч"

## ЧАС 5: Програмирање со помош на блокови за емитирање (Broadcast)

Со помош на блоковите за емитирање, фигурите "испраќаат" невидливи пораки меѓу себе. Во оваа активност ќе ги користиш блоковите за емитирање за да создадеш копчиња со кои ќе креираш различни форми.

Проектот зачувај го под име vezba\_5.

1 ripts Costumes Sounds Десен клик на фигурата маче и lin) 🔶 / 📥 👩 кликни избриши (delete). Потоа. 1 кликни на иконата Paint new sprite ито се наоѓа во десниот агол под Сцената. Во делот New costume Т section кликни на иконата choose . costume from library 😤 9 87 33 1 te: 🔶 🖊 🖆 🙆

## 2

Во Costume library кликни на Things и потоа на button3-а. Кликни ОК. Во долниот десен агол на областа за цртање провери дали е избрано Vector mode, ако не е кликни на Convert to vector. Кликни на алатката text П. Внеси Kvadrat и обој го текстот во црвена боја. 
Costumes
Dounds

New coclumes
Douton3-a

I
Douton3-a

I
Douton3-a

I
Image: State of the state of the state of the

3

Десен клик на Sprite 1 и одбери duplicate. Кликни на Sprite 2 и смени го текстот во **Pravoagolnik** и обој го текстот со сина боја Премести ги двете копчиња во левиот агол на Сцената.

Користи ја стрелката од алатките на десната страна на областа за цртање за го зголемиш правоаголникот и текстот со зборот Pravoagolnik целосно ќе биде во правоаголникот.

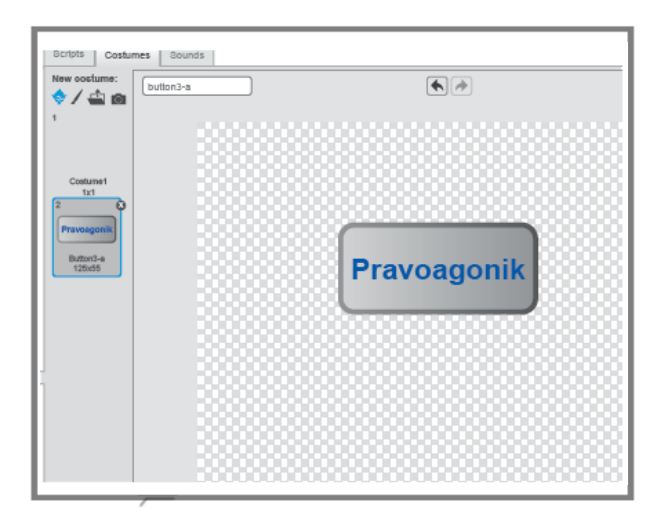

## ТЕМА: Креирање едноставни програми во "Скреч"

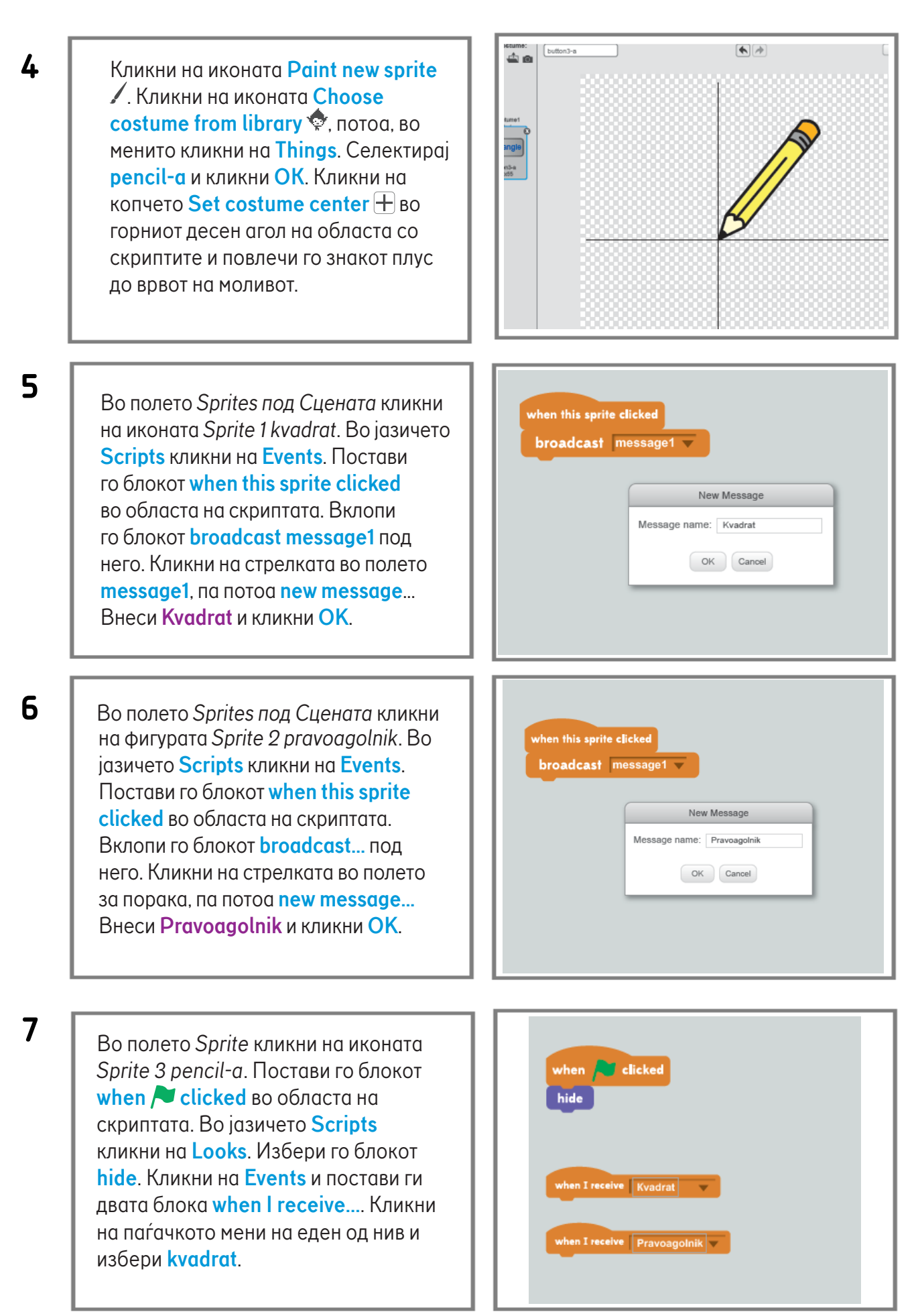

## ТЕМА: Креирање едноставни програми во "Скреч"

В Треба да го програмираш моливот да прави нешто кога ќе ја прими пораката Kvadrat. Кликни на Looks. Вклопи го блокот show со блокот when I receive Kvadrat. Кликни на Pen и вклопи го блокот pen down. Кликни на Control и одбери го блокот repeat.... Во белото поле внеси 4.

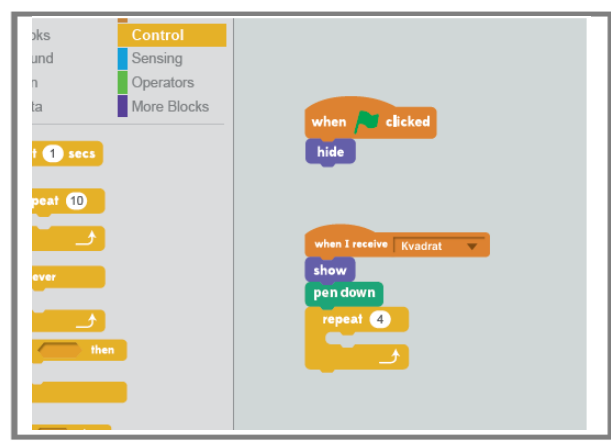

9

Кликни на Motion и вклопи го блокот move 10 steps во блокот repeat во скриптата за квадратот. Во белото поле внеси 100. Вклопи го блокот turn 15 degrees под него. Внеси 90 во белото празно поле. Кликни Control и вклопи го блокот wait 1 secs под блокот repeat.

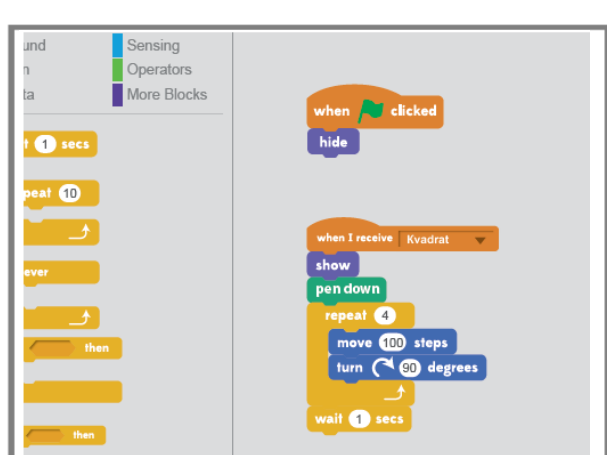

10

Треба да го програмираш моливот да прави нешто кога ќе ја прими пораката *Pravoagoalnik*. Постапката е слична со алгоритамот од претходниот чекор, но наместо четири еднакви страни, овде има 2 подолги и 2 пократки страни како што е прикажано на сликата. Пократката страна нека биде половина од подолгата страна.

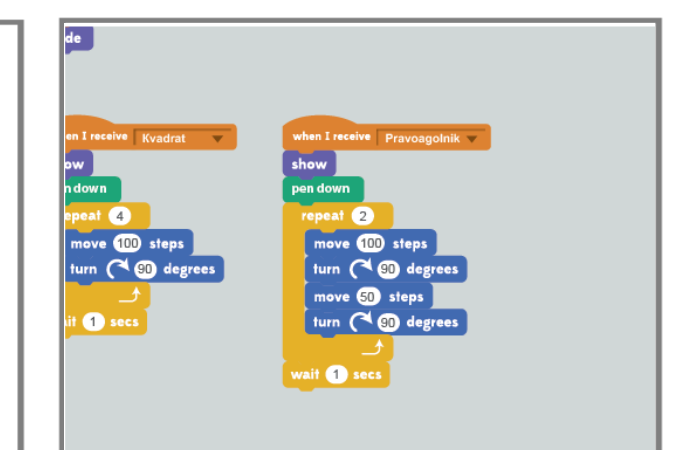

11 Кликни на Looks и вклопи го блокот hide на крајот на секоја скрипта. Потоа, кликни на Pen и додај блок clear на крајот секоја скрипта. Провери ги твоите скрипти. Што ќе се случи кога ќе кликнеш на секоја скрипта? Кликни на зеленото знаменце рогорниот десен агол на Сцената. Кликни на копчињата на Сцената за да видиш дали работи твојата програма!

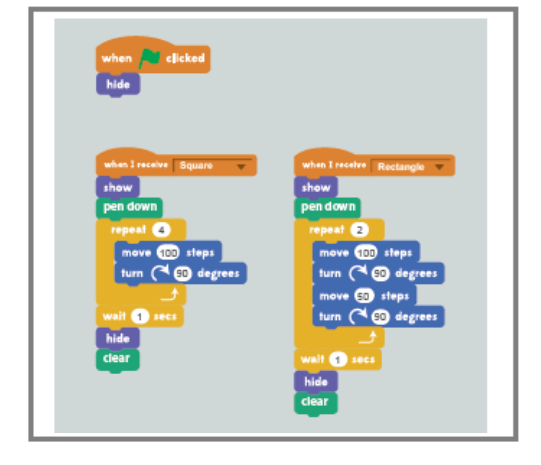